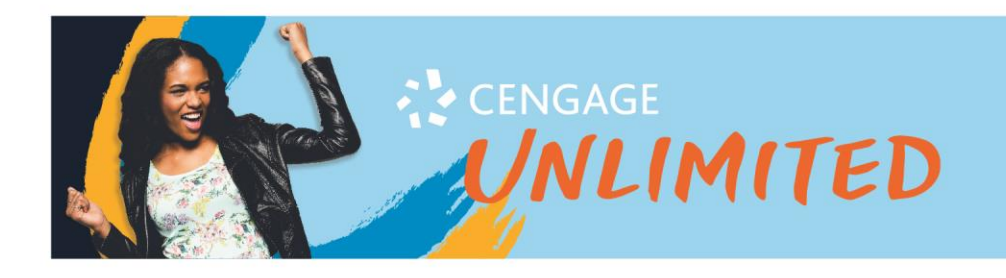

## How to activate your Cengage Unlimited Subscription

1. Follow the login link in your email:

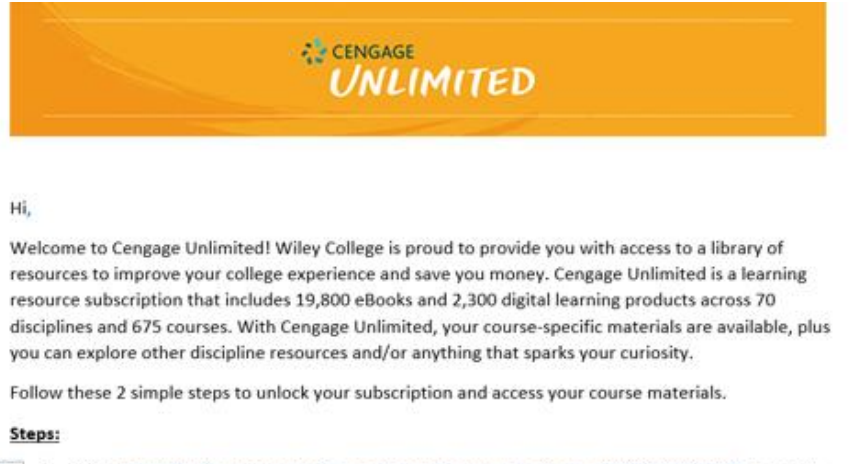

- - your account and sign in.
  - 2. Access your courses.

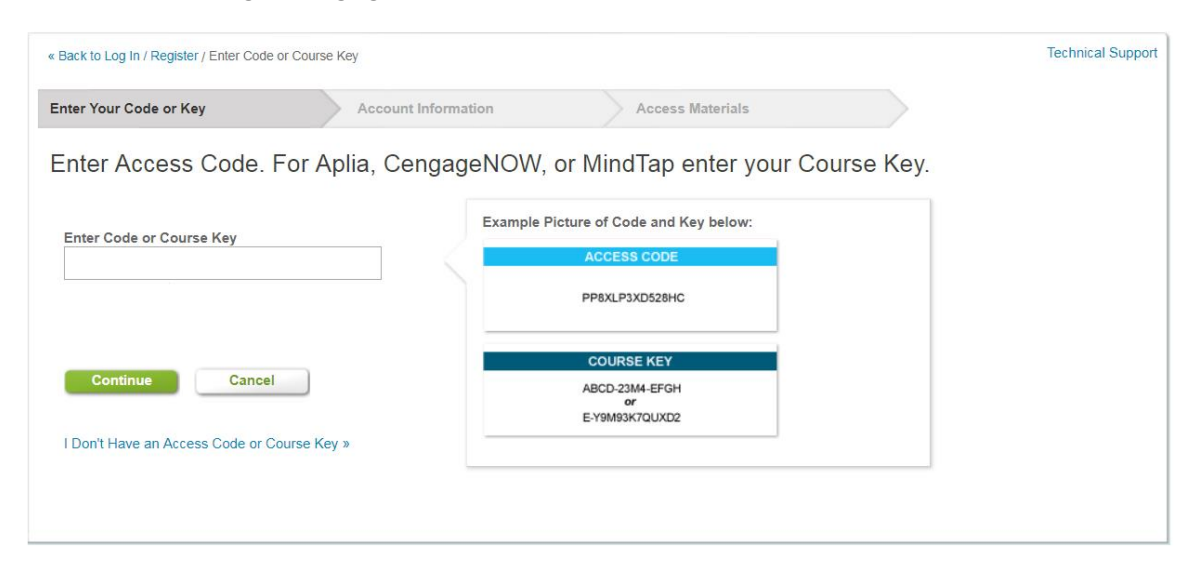

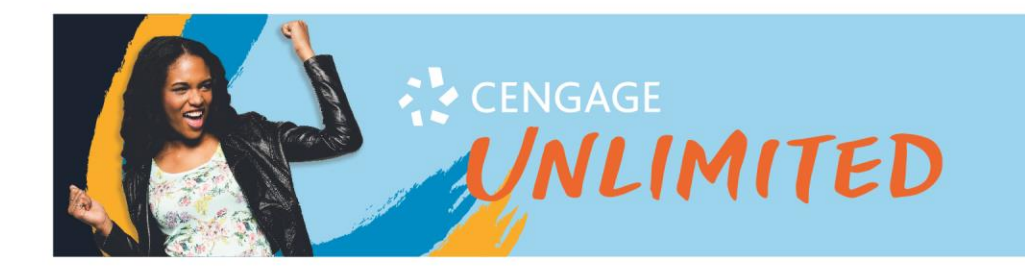

3. Use your Wiley email to log in to your Cengage account or create a new one.

| <ul> <li>Your code has been valida</li> </ul> | ated. Please Create a New Account or Lo | <b>g In</b> to continue. |         |
|-----------------------------------------------|-----------------------------------------|--------------------------|---------|
| NEW STUDENTS                                  |                                         | RETURNING STUDENTS       |         |
| Email address                                 |                                         | Email address            |         |
|                                               | CREATE A NEW ACCOUNT                    | a, Password              | Forget? |
|                                               |                                         |                          | LOG IN  |

4. Welcome to your Cengage Unlimited Dashboard!

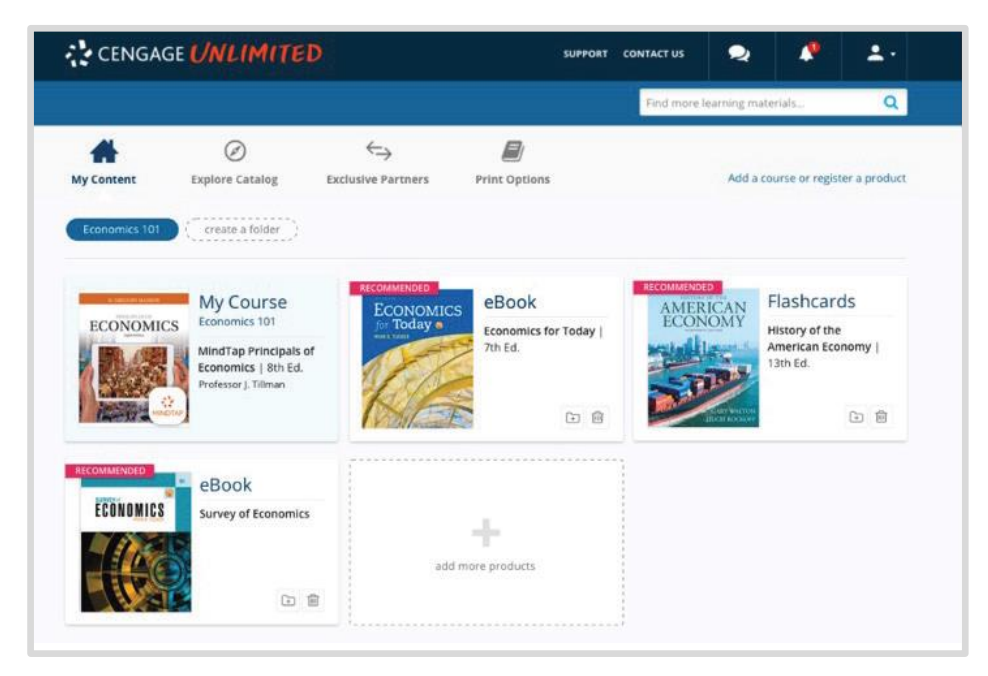

5. For future access to the dashboard, go to <a href="mailto:cengage.com/dashboard">cengage.com/dashboard</a> and log in!

HAVE QUESTIONS? WE'RE HERE TO HELP! Call Us Anytime 1-800-354-9706 Chat Support and Online Self-Help cengage.com/support

cengage.com/unlimited